# brother

# **Guida AirPrint**

| AirPrint |
|----------|

Il presente manuale dell'utente riguarda i seguenti modelli:

HL-3140CW/3150CDN/3150CDW/3170CDW/3180CDW DCP-9015CDW/9020CDN/9020CDW MFC-9130CW/9140CDN/9330CDW/9340CDW

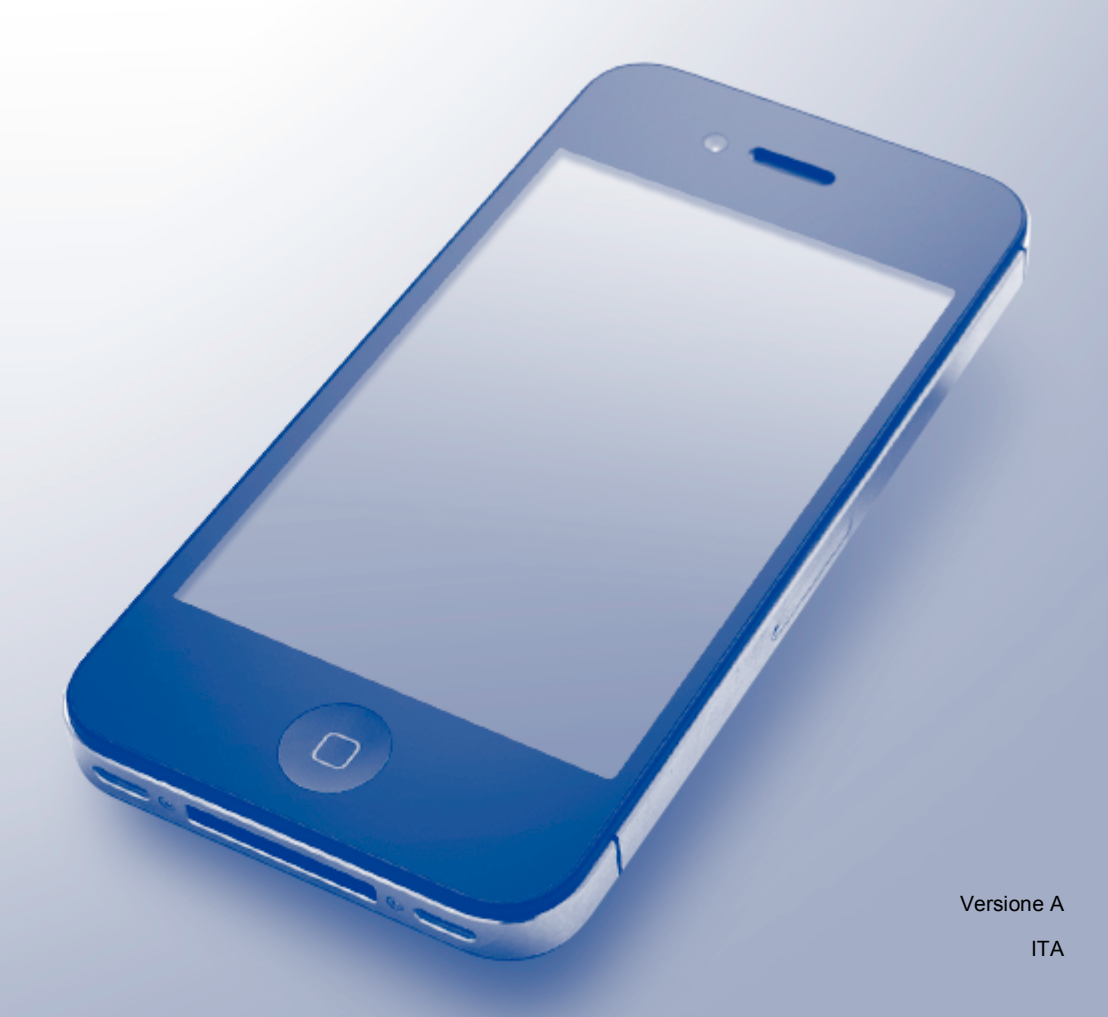

# Definizioni delle note

Nella presente Guida dell'utente viene utilizzata l'icona seguente:

NOTALe note forniscono istruzioni da seguire in determinate situazioni o consigli<br/>sull'interazione tra le operazioni ed altre funzioni dell'apparecchio.

### Marchi commerciali

iPad, iPhone, iPod, iPod touch, Macintosh, OS X e Safari sono marchi commerciali di Apple Inc., registrati negli Stati Uniti e in altri paesi. AirPrint e il logo AirPrint sono marchi commerciali di Apple Inc.

Wi-Fi Direct è un marchio di Wi-Fi Alliance.

Wi-Fi Alliance è un marchio registrato di Wi-Fi Alliance.

Tutte le società i cui programmi software sono citati nel presente manuale sono titolari di un contratto di licenza software specifico per i rispettivi programmi proprietari.

Eventuali nomi commerciali e nomi di prodotto di altre aziende presenti sui prodotti Brother, i documenti ed eventuali altri materiali ad essi correlati sono marchi o marchi registrati delle rispettive società.

©2015 Brother Industries, Ltd. Tutti i diritti riservati.

# Sommario

| 1 | Introduzione                                                                            | 1 |
|---|-----------------------------------------------------------------------------------------|---|
|   | Informazioni generali                                                                   | 1 |
|   | Requisiti hardware                                                                      | 2 |
|   | Sistemi operativi supportati                                                            | 2 |
|   | Impostazioni di rete                                                                    | 2 |
| 2 | Stampa                                                                                  | 5 |
|   | Stampa da iPad, iPhone e iPod touch                                                     | 5 |
|   | Stampa mediante OS X Lion v10.7 o versioni successive                                   | 6 |
| Α | Risoluzione dei problemi                                                                | 7 |
|   | In caso di difficoltà durante l'utilizzo dell'apparecchio                               | 7 |
|   | Attivazione/disattivazione di AirPrint tramite la gestione basata sul Web (browser Web) | 8 |

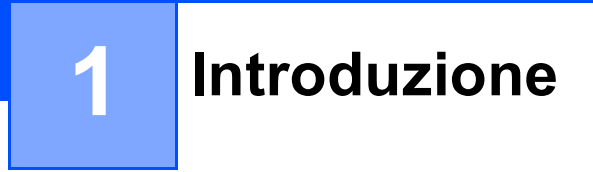

# Informazioni generali

AirPrint consente di stampare foto, messaggi di posta elettronica, pagine Web e documenti dall'iPad, dall'iPhone e dall'iPod touch in modalità wireless, senza installare alcun a driver.

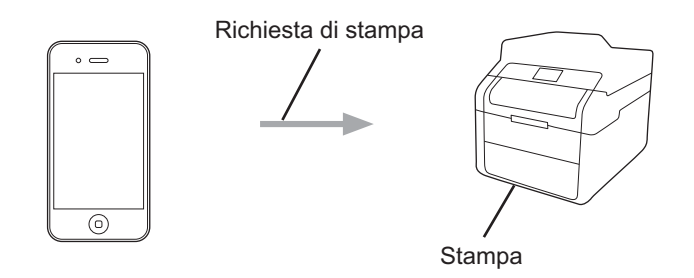

## Requisiti hardware

#### Sistemi operativi supportati

AirPrint è compatibile con i dispositivi iPad (tutti i modelli), iPhone (3GS o modelli successivi) e iPod touch (3° generazione) che eseguano la versione più recente di iOS. Per ulteriori informazioni, vedere il sito Web di Apple: (<u>http://support.apple.com/kb/HT4356</u>).

#### Impostazioni di rete

Per utilizzare AirPrint, il dispositivo mobile deve essere collegato alla stessa rete senza fili alla quale è connesso l'apparecchio Brother. AirPrint supporta le connessioni wireless che utilizzano la modalità Ad-hoc, la modalità Infrastruttura, o Wi-Fi Direct<sup>™</sup> (solo modelli supportati).

Per configurare il proprio dispositivo mobile per una rete senza fili, consultare la guida dell'utente per il dispositivo. Sfiorando in Safari, è possibile raggiungere il collegamento alla guida dell'utente sul sito Web di Apple per il dispositivo mobile utilizzato.

Per configurare l'apparecchio Brother per una rete senza fili: >> Guida di installazione rapida e Guida dell'utente in rete dell'apparecchio Brother.

Se l'apparecchio Brother utilizzato supporta Wi-Fi Direct e si desidera configurarlo per una rete Wi-Fi Direct, scaricare il manuale relativo alla rete Wi-Fi Direct dal Brother Solutions Center all'indirizzo <u>http://solutions.brother.com/</u>.

#### Modalità Ad-hoc

Collegare il dispositivo mobile all'apparecchio Brother senza un punto di accesso/router senza fili.

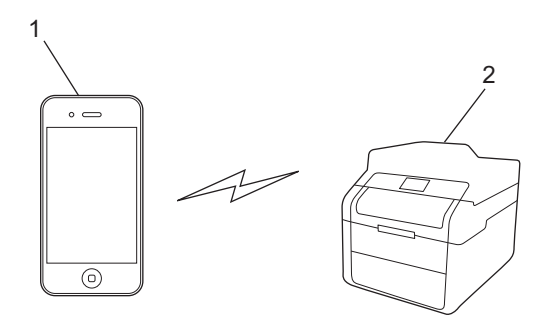

- 1 Dispositivo mobile
- 2 Apparecchio per rete senza fili (apparecchio Brother in dotazione)

#### Modalità Infrastruttura

Collegare il dispositivo mobile all'apparecchio Brother tramite un punto di accesso/router senza fili.

Connessione tra l'apparecchio Brother e il punto di accesso/router senza fili attraverso la funzionalità senza fili dell'apparecchio:

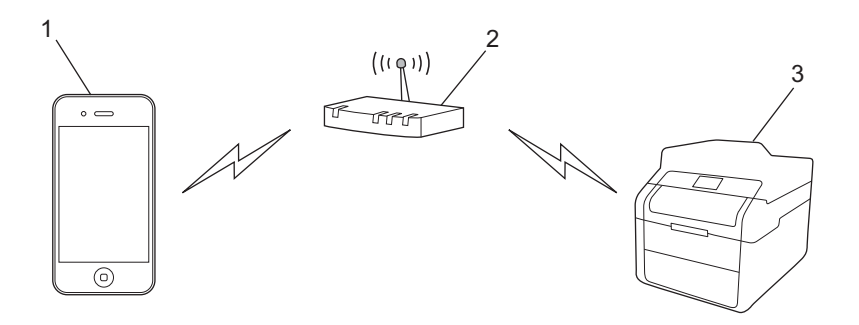

- 1 Dispositivo mobile
- 2 Punto di accesso/router senza fili
- 3 Apparecchio per rete senza fili (apparecchio Brother in dotazione)
- Connessione tra l'apparecchio Brother e il punto di accesso/router senza fili tramite cavo di rete:

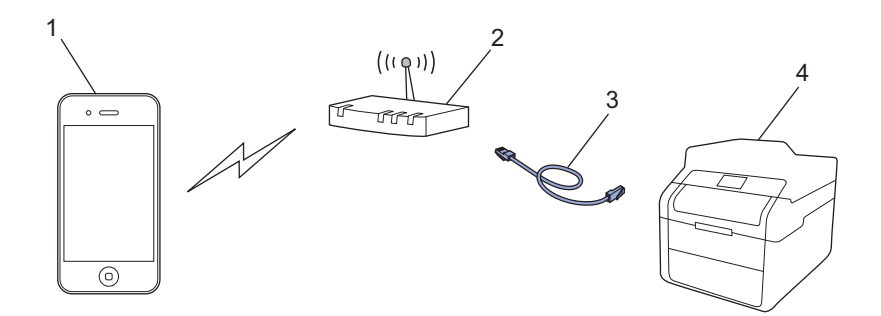

- 1 Dispositivo mobile
- 2 Punto di accesso/router senza fili
- 3 Cavo di rete
- 4 Apparecchio per rete cablata o senza fili (apparecchio Brother in dotazione)

Introduzione

#### **Rete Wi-Fi Direct**

Collegare il dispositivo mobile all'apparecchio Brother tramite Wi-Fi Direct. Wi-Fi Direct consente di configurare una rete senza fili protetta tra l'apparecchio Brother e un dispositivo mobile senza l'utilizzo di un punto di accesso.

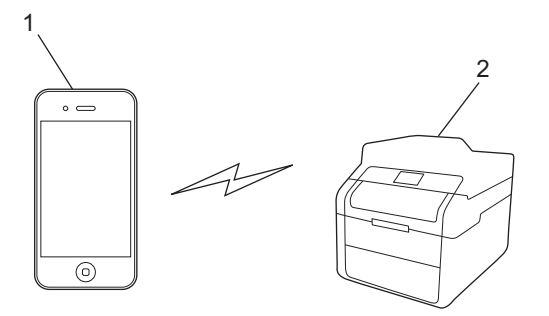

- 1 Dispositivo mobile
- 2 Apparecchio Brother

#### NOTA

Utilizzando Wi-Fi Direct, l'apparecchio Brother supporta solo le comunicazioni wireless one-to-one.

# Stampa da iPad, iPhone e iPod touch

La procedura utilizzata per la stampa potrebbe variare a seconda dell'applicazione. Nell'esempio seguente viene utilizzato Safari.

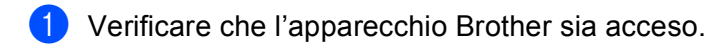

- 2 Aprire la pagina da stampare utilizzando Safari.
- 3 Sfiorare 🛃.

2

- 4 Sfiorare Stampa.
- 5 Verificare che l'apparecchio Brother sia stato selezionato. Se è selezionato un altro apparecchio (o non è selezionata alcuna stampante), sfiorare Seleziona stampante. Viene visualizzato un elenco di apparecchi disponibili. Sfiorare l'apparecchio desiderato.
- 6 Selezionare le opzioni desiderate, ad esempio il numero di pagine da stampare e la stampa fronte-retro (se supportate dall'apparecchio utilizzato).
- **7** Sfiorare **Stampa**.

#### ΝΟΤΑ

- Le specifiche relative a formato e tipo carta dipendono dall'applicazione iOS in uso.
- L'apparecchio utilizzato supporta la funzione Secure Function Lock. La stampa tramite AirPrint è possibile anche se la stampa è sottoposta a restrizioni per ciascun utente. Per porre restrizioni sulla stampa tramite AirPrint, impostare la funzione Secure Function Lock in modalità Public, quindi impostare restrizioni sulla stampa in modalità Public. Per dettagli: >> Guida dell'utente in rete e Guida per utenti avanzati dell'apparecchio utilizzato.

# Stampa mediante OS X Lion v10.7 o versioni successive

La procedura utilizzata per la stampa potrebbe variare a seconda dell'applicazione. Nell'esempio seguente viene utilizzato Safari.

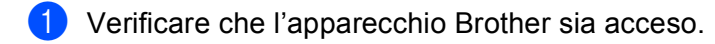

- 2 Sul proprio Macintosh, aprire la pagina che si desidera stampare utilizzando Safari.
- **3** Scegliere **Archivio** e cliccare **Stampa**.
- Verificare che l'apparecchio Brother sia stato selezionato. Se è selezionato un altro apparecchio (o non è selezionata alcuna stampante), fare clic sull'elenco a discesa Stampante e scegliere l'apparecchio Brother utilizzato o Stampanti vicine.
- 5 Selezionare le opzioni desiderate, ad esempio il numero di pagine da stampare e la stampa fronte-retro (se supportate dall'apparecchio utilizzato).

6 Fare clic su Stampa.

#### NOTA

L'apparecchio utilizzato supporta la funzione Secure Function Lock. La stampa tramite AirPrint è possibile anche se la stampa è sottoposta a restrizioni per ciascun utente. Per porre restrizioni sulla stampa tramite AirPrint, impostare la funzione Secure Function Lock in modalità Public, quindi impostare restrizioni sulla stampa in modalità Public. Per dettagli: >> Guida dell'utente in rete e Guida per utenti avanzati dell'apparecchio utilizzato.

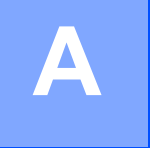

# **Risoluzione dei problemi**

Questo capitolo illustra come risolvere problemi comuni che si possono verificare durante l'utilizzo di AirPrint con l'apparecchio Brother. Se non è ancora possibile risolvere il problema dopo aver letto questo capitolo, visitare il Brother Solutions Center all'indirizzo <u>http://solutions.brother.com/</u>.

## In caso di difficoltà durante l'utilizzo dell'apparecchio

| Difficoltà                                                                                                    | Suggerimenti                                                                                                    |
|----------------------------------------------------------------------------------------------------|----------------------------------------------------------------------------------------------------|
| L'elenco delle stampanti non visualizza l'apparecchio                                                         | Verificare che l'apparecchio Brother sia acceso.                                                                                                    |
| Brother.                                                                                                    | Verificare le impostazioni di rete. ( <i>Impostazioni di rete</i><br>➤ pagina 2)                                                                     |
|                                                                                                    | Avvicinare il dispositivo mobile al punto di accesso/router wireless o all'apparecchio Brother.                                                      |
| È impossibile stampare.                                                                                       | Verificare che l'apparecchio Brother sia acceso.                                                                                                    |
|                                                                                                    | Verificare le impostazioni di rete. ( <i>Impostazioni di rete</i><br>➤ pagina 2)                                                                     |
| Si sta cercando di stampare un documento a più pagine<br>da iPhone, iPod touch e iPad, ma viene stampata SOLO | Accertarsi di stare utilizzando la versione più recente di iOS.                                                                                      |
| la prima pagina.                                                                                              | Consultare il seguente articolo dell'assistenza Apple per<br>ulteriori informazioni su AirPrint, all'indirizzo<br>http://support.apple.com/kb/HT4356 |

А

### Attivazione/disattivazione di AirPrint tramite la gestione basata sul Web (browser Web)

È possibile attivare o disattivare la funzione AirPrint dell'apparecchio (attivata per impostazione predefinita) utilizzando un browser Web standard.

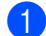

1 Verificare che l'apparecchio sia collegato alla stessa rete a cui è collegato il computer.

Accedere al browser Web dal computer.

- Digitare "http://indirizzo IP dell'apparecchio/" nella barra degli indirizzi del browser Web (dove "indirizzo IP dell'apparecchio" è l'indirizzo IP dell'apparecchio).
  - Ad esempio:

http://192.168.1.2/

#### NOTA

- Nel menu di rete del pannello di controllo, è possibile visualizzare l'indirizzo IP dell'apparecchio. Per dettagli: >> Guida dell'utente in rete dell'apparecchio utilizzato.
- Se è stata impostata una password di accesso per la gestione basata sul Web, digitarla nella casella Accesso, quindi fare clic su  $\rightarrow$ .

Fare clic su Rete. Δ

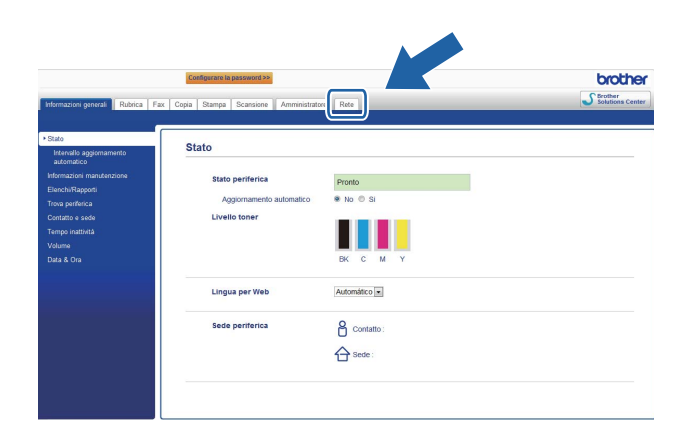

#### Fare clic su **Protocollo**.

- Per disattivare AirPrint, deselezionare la casella di controllo AirPrint; per attivare AirPrint, selezionare la casella di controllo AirPrint.
- Fare clic su Invia.

Riavviare l'apparecchio.

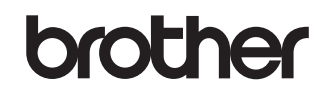

Visitare il nostro sito web all'indirizzo http://www.brother.com/

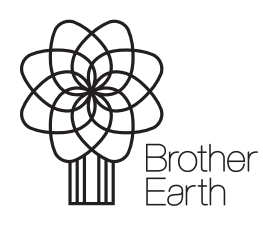

www.brotherearth.com